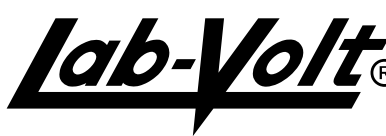

**ABO- Digital Circuit Fundamentals 2, FACET Board(40-91016-20) Product Fix: Digital Circuit Fundamentals 2 5.00.01 to 5.00.02** 

Unit 1:

Exercise 3 Procedure 3 of 4: Update step 4 Exercise 3 Review Questions 4 of 5: Update step 4 Exercise 3 Review Questions 5 of 5: Update step 5

# Directions:

TechLab 6.0 & higher:

Download the file F50160010E.zip to your desktop. Then, extract F50160010E.tbk to the Tlsystem/unit/ F50160010E directory on your TechLab server, overwriting the existing file.

Unit 2:

Fundamentals 1 of 10: Revised new term and word Exercise 1 Exercise Procedure 12 of 13: Update step 15 Exercise 2 Exercise Procedure 10 of 12: Update step 14 Exercise 2 Exercise Procedure 11 of 12: Update step 15

#### **Directions**:

TechLab 6.0 & higher:

Download the file F50160020E.zip to your desktop. Then, extract F50160020E.tbk to the Tlsystem/unit/ F50160020E directory on your TechLab server, overwriting the existing file.

Unit 3:

Fundamentals 2 of 11: Revised text Fundamentals 8 of 11: Revised text Exercise 1 Exercise Discussion 6 of 9: Update help window Exercise 1 Exercise Discussion 7 of 9: Update feedback Exercise 1 Exercise Discussion 8 of 9: Update text Exercise 1 Exercise Discussion 9 of 9: Update text Exercise 1 Exercise Procedure 3 of 15: Update text Exercise 1 Exercise Procedure 4 of 15: Update text Exercise 1 Exercise Procedure 13 of 15: Update text Exercise 1 Exercise Procedure 15 of 15: Update text

# **Directions:**

TechLab 6.0 & higher:

Download the file F50160030E.zip to your desktop. Then, extract F50160030E.tbk to the Tlsystem/unit/ F50160030E directory on your TechLab server, overwriting the existing file.

Unit 4:

Fundamentals 5 of 11: Revised text Exercise 1 Exercise Procedure 5 of 15: Revised text Exercise 2 Review Questions 5 of 5: Revised text

# **Directions**:

TechLab 6.0 & higher:

Download the file F50160040E.zip to your desktop. Then, extract F50160040E.tbk to the Tlsystem\unit\ F50160040E directory on your TechLab server, overwriting the existing file.

Unit 6:

Exercise 1 Exercise Procedure 7 of 12: Revised text Exercise 1 Exercise Procedure 9 of 12: Revised text Troubleshooting 1 of 3: Updated graphic

#### **Directions**:

TechLab 6.0 & higher:

Download the file F50160060E.zip to your desktop. Then, extract F50160060E.tbk to the Tlsystem\unit\ F50160060E directory on your TechLab server, overwriting the existing file.

Course Title: Revised version number

#### **Directions**:

TechLab 6.0 & higher:

Download the file F501600E.zip to your desktop. Then, extract F501600E.GP2 to the tldata\gp2 directory on your TechLab server, overwriting the existing file.